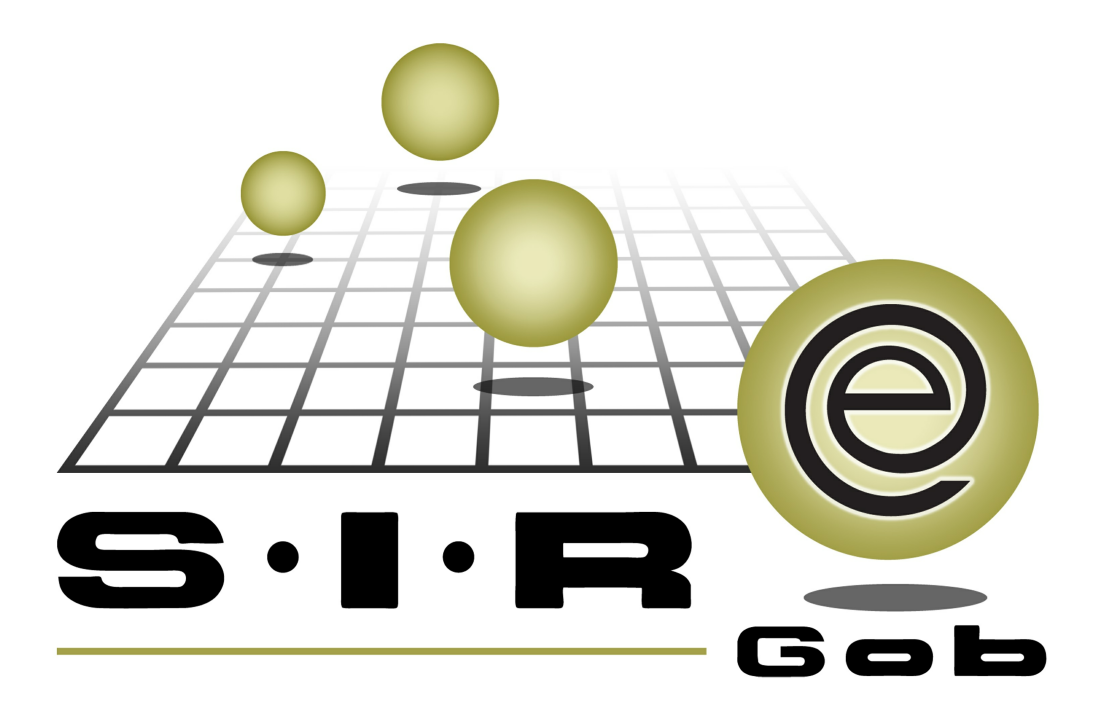

# Guía rápida de procesos SIAFEV 2.0

## **GRP SIAFEV 2.0** Plataforma Integral de Gestión Gubernamental

El presente documento tiene por objetivo apoyar en el conocimiento de SIAFEV 2.0 en cada uno de sus subproductos y módulos, por lo tanto algunas recomendaciones y explicaciones se reiteran o repiten en cada apartado, consideramos este documento para ser estudiado por capítulo o bien como referencia de cada módulo.

## Tabla de contenidos

| 1. | Actualización de inventario de bienes muebles                 | 4 | 4 |
|----|---------------------------------------------------------------|---|---|
|    | 1.1. Ingresar al módulo · · · · · · · · · · · · · · · · · · · | 5 | 5 |
|    | 1.2. Actualizar datos · · · · · · · · · · · · · · · · · · ·   | 7 | 7 |

4

### 1. Actualización de inventario de bienes muebles

Descripción: Este proceso mostrará la manera de realizar la actualización del inventario de activos fijos de la Plataforma, desde el módulo "Catálogo de activo fijo".

Las pantallas que se presentan a continuación, contienen botones y operaciones de uso general.

### 1.1. Ingresar al módulo

Para ingresar al módulo dentro de la Plataforma, el usuario deberá seguir la siguiente ruta:

Catálogos » Inventarios » Catálogo de activo fijo.

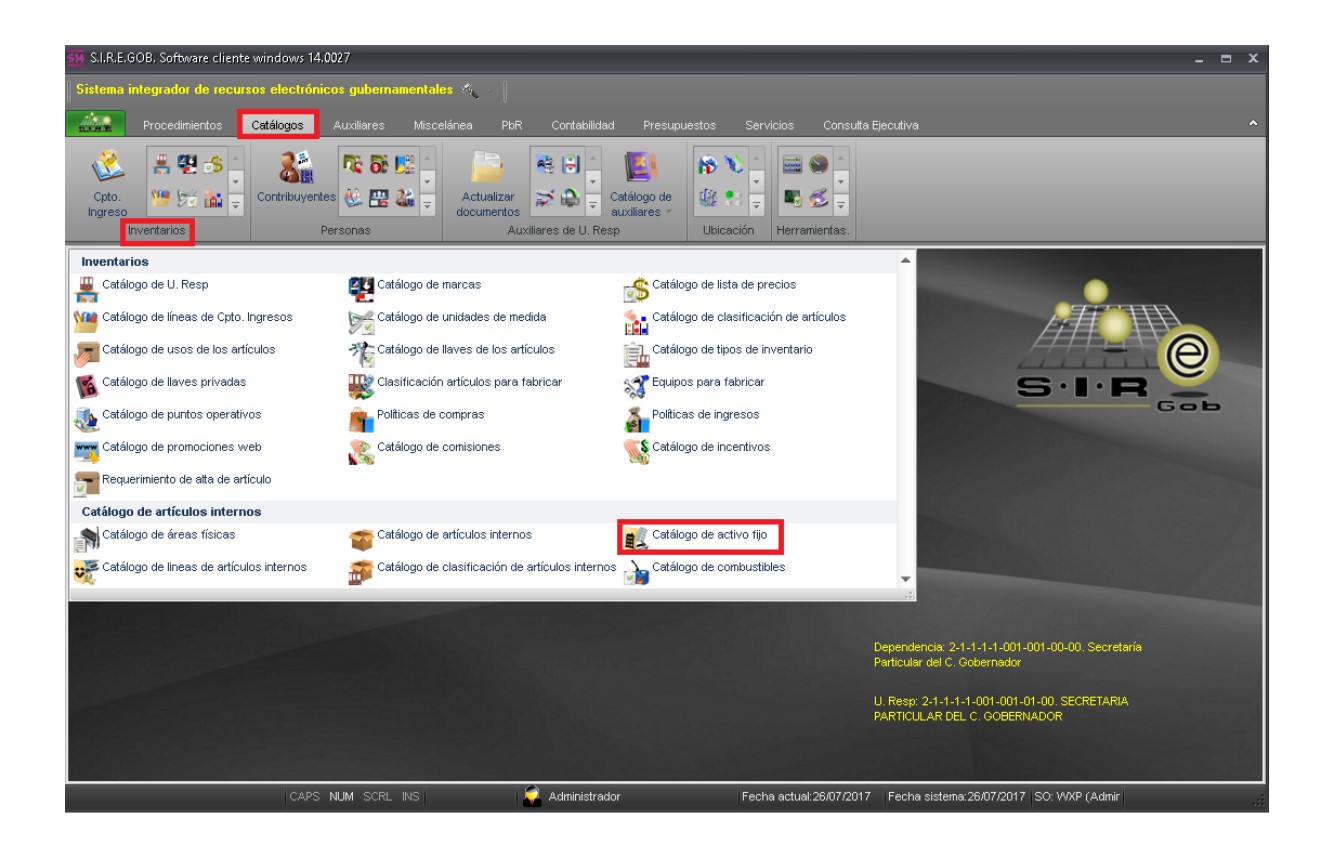

6

Al dar clic sobre el módulo señalado, se mostrará la pantalla "Listado de activos fijos", donde el usuario podrá visualizar los movimientos existentes a la fecha.

| ñ. I        | istado d     | le activos fijos                                |                  |                  |                                             |                       |          |                  |                             | - =          | x        |
|-------------|--------------|-------------------------------------------------|------------------|------------------|---------------------------------------------|-----------------------|----------|------------------|-----------------------------|--------------|----------|
| Arc         | Archivo -    |                                                 |                  |                  |                                             |                       |          |                  | 8                           |              |          |
| IK          | <b>(( (</b>  | > >> >1                                         |                  | » 🔻 🕯            | 2 🛱 🔳                                       |                       |          |                  |                             |              |          |
| Arr         | astrar un er | icabezado de colun                              | nna aquí para ag | prupar por esa c | olumna                                      |                       |          |                  |                             |              | <b>^</b> |
| M           | No. Activo   | Artículo interno                                | No. de Inven     | Cve. Área Fís.   | Descripción Área Física                     | Fecha alta            | Estat    | Descripción      | Costo C/IVA                 | Presentació  | ón       |
|             | 154384       | 54110155 🔊                                      |                  | 0393 🔊           | ALMACEN DE VEHICULOS                        | 22/12/2014            |          | AUTOMOVIL ALTIMA | 395,900.00                  | 002 3        | ิส       |
|             | 154385       | 54110162 🔊                                      |                  | 0393 🔊           | ALMACEN DE VEHICULOS                        | 22/12/2014            |          | AUTOMOVIL BORA   | 226,999.24                  | 002 3        | ิส       |
|             | 154386       | 5150180 🔊                                       |                  | 0137 🔊           | Dirección de Adquisiciones y Servicios Ger  | 22/12/2014            |          | COMPUTADORA ACER | 4,060.00                    | 002 7        | R        |
|             | 154387       | 5150180 🔊                                       |                  | 0137 🔊           | Dirección de Adquisiciones y Servicios Ger  | 22/12/2014            |          | COMPUTADORA ACER | 4,060.00                    | 002 3        | ิส       |
|             | 154388       | 5150180 🔊                                       |                  | 0142 🔊           | Dirección de Patrimonio                     | 10/12/2014            |          | COMPUTADORA ACER | 4,060.00                    | 002 3        | R        |
|             | 154389       | 5150180 🔊                                       |                  | 0142 🔊           | Dirección de Patrimonio                     | 10/12/2014            |          | COMPUTADORA ACER | 4,060.00                    | 002 3        | R        |
|             | 154390       | 5150180 🔊                                       |                  | 0142 🔊           | Dirección de Patrimonio                     | 10/12/2014            |          | COMPUTADORA ACER | 4,060.00                    | 002 3        | ิส       |
|             | 154391       | 5150180 🔊                                       |                  | 0142 🔊           | Dirección de Patrimonio                     | 10/12/2014            |          | COMPUTADORA ACER | 4,060.00                    | 002 3        | ิส       |
| >           | 154392       | 5150180 🕅                                       |                  | 0142 🗖           | Dirección de Patrimonio                     | 10/12/2014            |          | COMPUTADORA ACER | 4,060.00                    | 002 🖣        | a 📄      |
|             |              |                                                 |                  |                  |                                             |                       |          |                  |                             |              |          |
| 100         | 00 de 10000  | ) * '* 9                                        | •                |                  |                                             |                       |          |                  |                             |              |          |
| Acti        | vos fijos o  | rdenados por nu                                 | mero de activ    | 0                |                                             |                       |          |                  | Inicio                      | Final        | -        |
| <b>[</b> 1] | la Activa    |                                                 | L'anna Dana      | in the Annual    |                                             | A                     | Caracul  |                  | No. Max. N<br>Obtener por l | Itimos Regis | tros     |
| 17-1        | VO. ACUVO    | $\underline{2}$ Descripcion   $\underline{3}$ . | - Lineas y Desc  | ripcion 4. Marc  | a y Activo   5. num.Serie/Lote   6 Proveedo | r y Activo   <u>7</u> | - Consul | tar activo fijo  | obtener por o               | nimoa regia  | 103      |
| <u>N</u> o. | Activo:      |                                                 |                  |                  |                                             |                       |          |                  |                             |              |          |
|             |              |                                                 |                  |                  |                                             |                       | Consulta | Anteriores       | Siguientes                  | Sali         |          |
|             |              |                                                 |                  |                  |                                             |                       |          |                  | olgalentes                  | Sal Call     |          |

#### 1.2. Actualizar datos

En la pantalla "Listado de activos fijos", el usuario deberá localizar y seleccionar el registro del bien mueble que se requerirá actualizar, una vez seleccionado, deberá dar clic sobre el botón "Edición" *(intersection)*, como se podrá visualizar en la siguiente imagen:

| <u> 514</u> Listado de | activos fijos - S.I.R.E                                                                                                    | .GOB. Software cliente  | windows 14.00    | 27                                        |                        |                      |                      | _ = X                 |
|------------------------|----------------------------------------------------------------------------------------------------|-------------------------|------------------|-------------------------------------------|------------------------|----------------------|----------------------|-----------------------|
| Sistema inte           | Sistems intervender der rennungen ellentrichninge auchernenmentalige 🐔 👘                                                                                                    |                         |                  |                                           |                        |                      |                      |                       |
|                        | Sintema integration de l'ecuritor alectronicos gubernamentales es co                                                                                                    |                         |                  |                                           |                        |                      |                      |                       |
| P                      | Procedimientos Ca                                                                                                    | atálogos Auxiliares     | Miscelánea       | PbR Contabilidad Presupues                | tos Servicios Cons     | ulta Ejecutiva       |                      | ^                     |
| Cpto.<br>Ingreso       | Cantarios                                                                                                    | Contribuyentes          | ki → Act<br>docu | ualizar<br>mentos $Auxiliares de U. Resp$ | Dicación Herramientas. |                      |                      |                       |
| 尾 Listado de           | e activos fijos 💌                                                                                                    |                         |                  |                                           |                        |                      |                      | *                     |
| Archivo •              |                                                                                                    |                         |                  |                                           |                        |                      |                      | E                     |
|                        |                                                                                                    |                         | <b>~</b>         | att                                       |                        |                      |                      |                       |
| * *                    | $\sim$ $>$ $>$                                                                                                    | <u>&gt;</u> 1 🕤 🗲       | <b>%</b> ?       | H 🗐 💭 🏠                                   |                        |                      |                      |                       |
| Arrastrar un e         | ncabezado de column                                                                                                    | a aquí para agrupar por | esa columna      |                                           |                        |                      |                      | ^                     |
| No. Activo             | Artículo interno                                                                                                    | No. de Inventario       | Cve. Área fís.   | Descripción área física                   | Fecha alta             | Tipo bien            | Estatus del activo   | Descripción           |
| 024620                 | 5110010323                                                                                                    | ন                       | 0167 🔊           | SECRETARÍA DE TURISMO Y CULTURA           | 31/10/2016             | Bien controlable     |                      | SOFA 1 PLAZA VINIL C. |
| 024621                 | 5110010325                                                                                                    | স                       | 0167 ज्ञा        | SECRETARÍA DE TURISMO Y CULTURA           | 31/10/2016             | Bien controlable     |                      | SOFA 3 PLAZAS VINIL   |
| 024622                 | 5150010179                                                                                                    | ন                       | 0174 ज्ञा        | DIRECCIÓN GENERAL DE ARTE POPULAR         | 31/12/2010             | Bien controlable     |                      | SWITCH 24 PUERTOS M   |
| 024623                 | 5150010180                                                                                                    | 21                      | 0485 詞           | OFICINA DE TECNOLOGIAS DE LA INF.         | 31/10/2016             | Bien controlable     |                      | SWITCH MARCA SISCO    |
| 024624                 | 5150010180                                                                                                    | 2                       | 0485 🔊           | OFICINA DE TECNOLOGIAS DE LA INF.         | 31/10/2016             | Bien controlable     |                      | SWITCH MARCA SISCO    |
| > 024625               |                                                                                                    | 3                       | 0485 🕅           | OFICINA DE TECNOLOGIAS DE LA INF.         | 31/10/2016             |                      |                      | SWITCH MARCA SISCO    |
| 024626                 | 5150010180                                                                                                    | স                       | 0485 🔊           | OFICINA DE TECNOLOGIAS DE LA INF.         | 31/10/2016             | Bien controlable     |                      | SWITCH MARCA SISCO    |
| 024627                 | 5150010180                                                                                                    | ন                       | 0485 🔊           | OFICINA DE TECNOLOGIAS DE LA INF.         | 31/10/2016             | Bien controlable     |                      | SWITCH MARCA SISCO    |
| 024628                 | 5150010180                                                                                                    | ন                       | 0485 詞           | OFICINA DE TECNOLOGIAS DE LA INF.         | 31/10/2016             | Bien controlable     |                      | SWITCH MARCA SISCO    |
| 024629                 | 5210010207                                                                                                    | 2                       | 0475 🔊           | UNIDAD DE GENERO (TURISMO Y CULTU         | RA) 31/10/2016         | Bien controlable     |                      | VIDEO PROYECTOR MA    |
| 1996 de 2000           | * * 9                                                                                                    | •                       |                  |                                           |                        |                      |                      |                       |
| Activos fijos o        | ordenados por núm                                                                                                    | ero de activo           |                  |                                           |                        |                      |                      | Inicio 🔴 🛛 Final 🔵    |
| 1 No. Activo           | No. Máx. Mov: 2000<br>1 - No. Activo 2 - Descripción 2 - Líneas y descripción 4 Marca y activo 5 No. de serie/lote 6 - Proveedor y activo 7 - Consultar activo fijo 🐨 Obtener por últimos registros |                         |                  |                                           |                        |                      |                      |                       |
| No. Activo:            |                                                                                                    |                         |                  |                                           |                        |                      |                      |                       |
|                        |                                                                                                    |                         |                  |                                           |                        | 💫 Consultar          | Anteriores           | Siguientes 🔏 Salir    |
|                        |                                                                                                    | CAPS NUM SCRL           | INS              | 💭 Administrador                           | Fecha actual:27/07/2   | 017 Fecha sistema:27 | 07/2017 SO: WXP (Adn | nir                   |

Una vez realizado el paso anterior la Plataforma mostrará el registro del bien mueble en la pantalla "Catálogos de activos fijos".

| 514 Catálogo de act              | tivos fijos - S.I.R.E.60B. Software cliente windows 14.0027 💶 🖸                                                                                                    | × |  |  |  |  |
|----------------------------------|----------------------------------------------------------------------------------------------------|---|--|--|--|--|
| Sistema integrad                 | Sistema integrador de recursos electrónicos gubernamentales 🔩 👘                                                                                                    |   |  |  |  |  |
| Proced                           | dimientos <mark>Catálogos</mark> Auxiliares Miscelánea PBR Contabilidad Presupuestos Servicios Consulta Ejecutiva                                                                                                    | ^ |  |  |  |  |
| Cpto.<br>Ingreso<br>Inventario   | Image: Section of the section of the section of th |   |  |  |  |  |
| 🗵 Listado de activ               | vos fijos 😨 Catálogo de activos fijos 🗵                                                                                                    | - |  |  |  |  |
| Archivo -                        | Estado operación:                                                                                                    | 3 |  |  |  |  |
| <u>۱</u>                         | I 🖸 🖸 🖬 🖬 🔄 🍸 🍩 🔍 🚍 🕥 📕 💰 🚑 🗐 🔍 🖏 📰 📰 📰                                                                                                    |   |  |  |  |  |
| 1. Datos Generales               | 2. Datos adicionales                                                                                                    |   |  |  |  |  |
| No.Activo:                       | 024625 Activo con: Eseries Lote VEsinventariado Activo agendable                                                                                                    |   |  |  |  |  |
| 🗔 Artículo interno:              | x 5150010180 v                                                                                                    |   |  |  |  |  |
| Descripción:                     | SWITCH MARCA SISCO                                                                                                    |   |  |  |  |  |
| 🖳 Presentación:                  |                                                                                                    |   |  |  |  |  |
| 🗔 Línea:                         | EQUIPO DE COMPUTO Y DE TECNOLOGIAS D                                                                                                    |   |  |  |  |  |
| 🖳 Sub-Línea:                     |                                                                                                    |   |  |  |  |  |
| Clasificación:                   | x 101000000 V Por definir SERVER UTE STOREN 2000                                                                                                    |   |  |  |  |  |
| 🗔 <u>M</u> arca:                 | x 0775 * S.D                                                                                                    |   |  |  |  |  |
| Modelo:                          |                                                                                                    |   |  |  |  |  |
| 🖳 C. Contable:                   | 2 124130000000 👻 EQUIPO DE CÓMPUTO Y DE TECNOLOGÍAS DE LA INFOI                                                                                                    |   |  |  |  |  |
| No. <u>S</u> erie <i>l</i> lote: |                                                                                                    |   |  |  |  |  |
| 🖳 Área física:                   | 2 0485 ▼ m∰ OFICINA DE TECNOLOGIAS DE LA INF.                                                                                                    |   |  |  |  |  |
| 🖳 Proveedor:                     | D000001 - PROVEEDOR GENERICO                                                                                                    |   |  |  |  |  |
| Fecha alta op:                   | 31/10/2016 - Tipo:                                                                                                    |   |  |  |  |  |
| Observaciones:                   |                                                                                                    |   |  |  |  |  |
| Estado físico:                   |                                                                                                    |   |  |  |  |  |
| Ga <u>u</u> sa:                  |                                                                                                    |   |  |  |  |  |
| Estatus del activo:              | x entrada por mov. de mercancia (781) - Ajuste por entrada de Inventario Inicial                                                                                                    |   |  |  |  |  |
|                                  |                                                                                                    |   |  |  |  |  |
|                                  | CAPS NUM SCRL INS 🖉 Administrador Fecha actual:27/07/2017 Fecha sistema:27/07/2017 SO:WXP (Admin                                                                                                    |   |  |  |  |  |

8

Para la actualización, el usuario deberá dar clic sobre el botón "Editar registro actual"

(F4), ubicado en la Barra de Herramientas.

| 🚮 Catálogo de act                | tivos fijos - S.I.R.E.GOB, Software cliente windows 14.0027 💶                                                                                                    | = x |
|----------------------------------|----------------------------------------------------------------------------------------------------|-----|
| Sistema integrade                | lor de recursos electrónicos gubernamentales 🚓 🖉                                                                                                    |     |
| Proced                           | imientos <mark>Catálogos</mark> Auxiliares Miscelánea PBR Contabilidad Presupuestos Servicios Consulta Ejecutiva                                                                                                    | ^   |
| Cpto.<br>Ingreso                 | Image: Second second second |     |
| Listado de activi                | ns fins 🗟 Catálogo de activos filos 🗵                                                                                                    | -   |
| Archiup -                        | Edució energián                                                                                                    |     |
| Sichiyo -                        |                                                                                                    |     |
| 14 44                            | 🖸 📴 🔟 🔟 🔟 🝸 🧐 🍳 📮 🕐 ! 🛎 💋 🚚 💷 🔍 🖬 🗮 📰                                                                                                    |     |
| 1. Datos Generales               | 2. Datos adcionales                                                                                                    |     |
| No.Activo:                       | 024625 Activo con: E Series Lote V Es inventariado Activo agendable                                                                                                    |     |
| 🗔 Artículo interno:              | < \$150010180 - V V Bien controlable                                                                                                    |     |
| Descripción:                     | SANTCH MARCA SISCO No. Inventario:                                                                                                    |     |
| 📮 Prese <u>n</u> tación:         | 22 MOBILIARIO Y EQUIPO                                                                                                    |     |
| 🛄 🛄 🛄                            | EQUIPO DE COMPUTO Y DE TECNOLOGIAS D Inágenes cargadas: 0                                                                                                    |     |
| 🖳 Sub-Línea:                     | * SERIEA.OTE S/N                                                                                                    |     |
| Clasificación:                   | 101000000 - Por definir DATO 2 STC0601135/VA                                                                                                    |     |
| Kanaca:                          | 0775 • S.D                                                                                                    |     |
| Modelo:                          |                                                                                                    |     |
| E, Contable:                     | 12413000000   EQUIPO DE COMPUTO Y DE TECNOLOGIAS DE LA INFOI                                                                                                    |     |
| No. <u>S</u> erie <i>l</i> lote: |                                                                                                    |     |
| 🖳 Área física:                   | (P485 ★ =#8) OFICINA DE TECNOLOGIAS DE LA INF.                                                                                                    |     |
| 🗳 Proveedor:                     | 000001 - PROVEEDOR GENERICO                                                                                                    |     |
| Fecha atta op:                   | 31/10/2016 - Tipo:                                                                                                    |     |
| Observacijones:                  |                                                                                                    |     |
| Estado físico:                   |                                                                                                    |     |
| Ga <u>u</u> sa:                  |                                                                                                    |     |
| Estatus del activo:              | entrada por mov. de mercancia [781] - Ajuste por entrada de Inventario Inicial                                                                                                    |     |
|                                  |                                                                                                    |     |
|                                  | CAPS NEM SCREENS Administrator Fecha actual 27.07.0017 Fecha sistema 27.07.0017 SC WAVE (Admin                                                                                                    |     |
|                                  |                                                                                                    |     |

Al realizar la acción anterior, la Plataforma mostrará la pantalla en modo captura, a fin de que los datos puedan ser modificados por el usuario.

| 🚮 Catálogo de act                | g Catálogo de activos fijos - S.I.R.E.GOB. Software cliente windows 14.0027 🛛 💶 🗙                                                                                                    |                                                                  |  |  |  |  |
|----------------------------------|----------------------------------------------------------------------------------------------------|------------------------------------------------------------------|--|--|--|--|
| Sistema integrad                 | Sistema integrador de recursos electrónicos gubernamentales 🔩 👘                                                                                                    |                                                                  |  |  |  |  |
| Proced                           | dimientos <b>Catálogos</b> Auxiliares Miscelánea PbR Contabilidad Presupuestos                                                                                                    | Servicios Consulta Ejecutiva ^                                   |  |  |  |  |
| Cpto.<br>Ingreso<br>Inventario   | Image: Section of the section of the section of th | icación Herraniertas.                                            |  |  |  |  |
| 🗵 Listado de activ               | vos fijos 📧 Catálogo de activos fijos 💌                                                                                                    | <b>•</b>                                                         |  |  |  |  |
| <u>A</u> rchivo -                | Es                                                                                                    | Estado operación:                                                |  |  |  |  |
| >>>>                             |                                                                                                    |                                                                  |  |  |  |  |
| 1. Datos Generales               | 2. Datos adicionales                                                                                                    |                                                                  |  |  |  |  |
| No.Activo:                       | x 024625                                                                                                    | Activo con: Series Lote V Es inventariado Artículo agendable     |  |  |  |  |
| 🗔 Artículo interno:              | χ 5150010180 ···                                                                                                    | V Bien controlable                                               |  |  |  |  |
| Descripción:                     | χ SWITCH MARCA SISCO                                                                                                    | No. Inventario:                                                  |  |  |  |  |
| 🖳 Prese <u>n</u> tación:         | χ 029 - MOBILIARIO Y EQUIPO                                                                                                    |                                                                  |  |  |  |  |
| 🖳 Línea:                         | ε 0008 - EQUIPO DE COMPUTO Y DE TECNOLOGIAS D                                                                                                    | Imágenes cargadas:                                               |  |  |  |  |
| 🗳 Sub-Línea:                     | د <b>ب</b>                                                                                                    | SERIEA OTE SN                                                    |  |  |  |  |
| Clasificación:                   | 101000000 - Por definir                                                                                                    | DATE 2 STC0601135WA                                              |  |  |  |  |
| 🖳 Marca:                         | ε 0775 - S/D                                                                                                    | DAID 2                                                           |  |  |  |  |
| Modelo:                          | x                                                                                                    |                                                                  |  |  |  |  |
| 🖳 C. Contable:                   | EQUIPO DE CÓMPUTO Y DE TECNOLOGÍAS DE LA INFOI                                                                                                    |                                                                  |  |  |  |  |
| No. <u>S</u> erie <i>l</i> lote: | e                                                                                                    |                                                                  |  |  |  |  |
| 🖳 Área física:                   |                                                                                                    |                                                                  |  |  |  |  |
| 🖳 Proyeedor:                     | 0000001 - PROVEEDOR GENERICO                                                                                                    |                                                                  |  |  |  |  |
| Fecha alta op:                   | : 31/10/2016 - Tipo:                                                                                                    |                                                                  |  |  |  |  |
| Observaciones:                   | κ                                                                                                    |                                                                  |  |  |  |  |
| Estado físico:                   | e 🔹                                                                                                    |                                                                  |  |  |  |  |
| Ca <u>u</u> sa:                  | c 🔹 👻                                                                                                    |                                                                  |  |  |  |  |
| Estatus del activo:              | entrada por mov. de mercancía [781] - Ajuste por entrada de Inventario Inicial                                                                                                    |                                                                  |  |  |  |  |
|                                  |                                                                                                    |                                                                  |  |  |  |  |
|                                  | CAPS NUM SCRL INS 🧔 Administrador                                                                                                    | Fecha actual 27/07/2017 Fecha sistema: 27/07/2017 SO: WXP (Admir |  |  |  |  |

A continuación se presentarán y describirán los campos que el usuario podrá modificar:

En la pestaña "1. Datos Generales", el campo "No. Inventario", hace referencia al número de inventario que se encontrará realizando el usuario.

| 514 Catálogo de activ                  | tivos filos - S.I.R.E.GOB. Software cliente windows 14.0027 💶 🛪                                                                                                    |
|----------------------------------------|----------------------------------------------------------------------------------------------------|
| Sistema integrado                      |                                                                                                    |
|                                        | ar de recurs seccioneus guarmanementaris ou -                                                                                                    |
| Procedir                               | imientos <mark>Catálogos</mark> Auxiliares Miscelánea PbR Contabilidad Presupuestos Servicios Consulta Ejecutiva                                                                                                    |
| Cpto.<br>Ingreso<br>Inventarios        | Image: Section of the section of the section of th |
| Listado de activo                      | ros rijos 🖸 Catálogo de activos fijos 🗶                                                                                                    |
| <u>A</u> rchivo *                      | Estado operación:                                                                                                    |
|                                        |                                                                                                    |
| 1. Datos Generales                     | 2. Datos adicionales                                                                                                    |
| No.Activo:                             | : 124625 Activo con: 📄 Series 📄 Lote 🐨 Es inventariado 👘 Artículo agendable                                                                                                    |
| R Artículo interno:                    | c 5150010180 - (V) Bien controlable                                                                                                    |
| Descripción:                           | SWITCH MARCA SISCO No. Inventario:                                                                                                    |
| Presentación:                          | 229 - MOBILIARIO Y EQUIPO                                                                                                    |
| E Linea:                               | EQUIPO DE COMPUTO Y DE TECNOLOGIAS D Inágenes cargadas:                                                                                                    |
| Sub-Linea:                             | SERIEA.OTE SN                                                                                                    |
| Clasificacion:                         | Dato 2 STC0601139WA                                                                                                    |
| iespi <u>m</u> arca.<br>Medele:        |                                                                                                    |
|                                        |                                                                                                    |
| No SerieJote:                          |                                                                                                    |
| 🔽 Áras física:                         |                                                                                                    |
| - Alea Insica.                         |                                                                                                    |
| 🖳 Proyeedor:                           | 2000001 - PROVEEDOR GENERICO                                                                                                    |
| Fecha alta op:                         | 31/0/2016 - Tipo:                                                                                                    |
| Observaciones:                         |                                                                                                    |
| Estado físico:                         |                                                                                                    |
| Ga <u>u</u> sa:<br>Estatus del activo: | entrada nor mov de mercancía (7811, Aluste por entrada de Inventario Inicial                                                                                                    |
| Estatus dei activo.                    | ana and for unit on unit on the original for all statements for all statements all statements and the statements and the                                                                                                    |
|                                        |                                                                                                    |
|                                        | CAPS NUM SCRL INS 🖉 Administrador   Fecha actual 27/07/2017   Fecha asistema 27/07/2017   SO: VXXP (Admin                                                                                                    |
|                                        |                                                                                                    |

Modelo: El usuario podrá ingresar el número de modelo al que pertenecerá en este caso el automóvil.

| 514 Catálogo de act              | tivos fijos - S.I.R.E.GOB. Software cliente windows 14.0027 i                                                                                                    | = x |  |  |  |  |
|----------------------------------|----------------------------------------------------------------------------------------------------|-----|--|--|--|--|
| Sistema integrad                 | Sistema integrador de recursos electrónicos gubernamentales 🔣 🕗                                                                                                    |     |  |  |  |  |
| Proced                           | simientos <mark>Catálogos</mark> Auxiliares Miscelánea PkR Contabilidad Presupuestos Servicios Consulta Ejecutiva                                                                                                    | ^   |  |  |  |  |
| Cpto.<br>Ingreso<br>Inventario   | Image: Section of the section of the section of th |     |  |  |  |  |
| 🔋 Listado de activ               | vos fijos 尾 Catálogo de activos fijos 🗵                                                                                                    | *   |  |  |  |  |
| Archive -                        | Estado operación:                                                                                                    | 8   |  |  |  |  |
| × × ×                            |                                                                                                    |     |  |  |  |  |
| 1. Datos Generales               | 2. Datos adicionales                                                                                                    |     |  |  |  |  |
| No.Activo:                       | D24525 Activo con: 📄 Series 👘 Lote 🔍 🖓 Es inventariado 💼 Artículo agendable                                                                                                    |     |  |  |  |  |
| 🗔 Artículo interno:              | x 5150010180 ·                                                                                                    |     |  |  |  |  |
| Descripción:                     | SWITCH MARCA SISCO No. Inventario:                                                                                                    |     |  |  |  |  |
| 📮 Prese <u>n</u> tación:         |                                                                                                    |     |  |  |  |  |
| 🗔 Línea:                         | c 0008 - Equipo DE COMPUTO Y DE TECNOLOGIAS D                                                                                                    |     |  |  |  |  |
| 🖳 Sub-Línea:                     | SERIEA OTE SN                                                                                                    |     |  |  |  |  |
| Clasificación:                   | c 101000000 + Por definir Data STC0601135WA                                                                                                    |     |  |  |  |  |
| 🖳 <u>M</u> arca:                 | c 10775 - SID                                                                                                    |     |  |  |  |  |
| Modelo:                          |                                                                                                    |     |  |  |  |  |
| 🖳 C. Contable:                   | 2413000000 • EQUIPÓ DE CÓMPUTO Y DE TECNOLOGÍAS DE LA INFOI                                                                                                    |     |  |  |  |  |
| No. <u>S</u> erie <i>l</i> lote: |                                                                                                    |     |  |  |  |  |
| 🖳 Área física:                   | 0485 · 예정 OFICINA DE TECNOLOGIAS DE LA INF.                                                                                                    |     |  |  |  |  |
| 🖳 Proveedor:                     | 0000001 - PROVEEDOR GENERICO                                                                                                    |     |  |  |  |  |
| Fecha alta op:                   | 31/10/2016 - Tipo:                                                                                                    |     |  |  |  |  |
| Observaciones:                   |                                                                                                    |     |  |  |  |  |
| Estado físico:                   |                                                                                                    |     |  |  |  |  |
| Ca <u>u</u> sa:                  |                                                                                                    |     |  |  |  |  |
| Estatus del activo:              | c entrada por mov. de mercancía (781) - Ajuste por entrada de Inventario Inicial                                                                                                    |     |  |  |  |  |
|                                  |                                                                                                    |     |  |  |  |  |
|                                  | CADS NEM SCRI INS Administrator Eache actual 27.07.0017 Eache sisteme 27.07.0017 SC: WAV (Admini                                                                                                    |     |  |  |  |  |

Observaciones: El usuario podrá ingresar alguna observación que considere importante respecto al registro.

| 514 Catálogo de act | tivos fijos - S.I.R.E.GOB, Software cliente windows 14.0027 💶 🗖 🗙                                                                                                    |
|---------------------|----------------------------------------------------------------------------------------------------|
| Sistema integrad    | lor de recursos electrónicos gubernamentales 🛝 🕗                                                                                                    |
| Proced              | dimientos <mark>Catálogos</mark> Auxiliares Miscelánea PbR Contabilidad Presupuestos Servicios Consulta Ejecutiva 🔨                                                                                                    |
| Cpto.<br>Ingreso    | Image: Section of the section of the section of th |
| Listado de activ    |                                                                                                    |
| Archivo *           | Estado operación:                                                                                                    |
| 1. Datos Generales  |                                                                                                    |
| No.Activo:          | 24625 Activo con: TSeries TLote VEs inventariado Attículo agendable                                                                                                    |
| R Artículo interno: | x  5150010180 -  V  Bien controlable                                                                                                    |
| Descripción:        | SWITCH MARCA SISCO No. Inventario.                                                                                                    |
| Presentación:       | x 223 - MOBILIARIO Y EQUIPO DE COMPUTO Y DE TECNOLOGIAS DE LA                                                                                                    |
| 🛄 🛄 Línea:          | c 0008 - EQUIPO DE COMPUTO Y DE TECNOLOGIAS D Inágenes cargadas:                                                                                                    |
| 🖳 Sub-Línea:        | SN SERVEA.OTE                                                                                                    |
| Clasificación:      | por definir DATO 2 STC0601135WA                                                                                                    |
| ₩⊒> <u>M</u> arca:  |                                                                                                    |
|                     |                                                                                                    |
| No SerieJote:       |                                                                                                    |
| Área física:        | - D485 → ==#3 OFICINA DE TECNOLOGIAS DE LA INF.                                                                                                    |
| Fecha alta op:      | 2 000001 + ] PROVEEDOR GENERICO<br>2 0100001 + ] PROVEEDOR GENERICO<br>2 0110/2016 - ] Tipe: ]<br>8                                                                                                    |
| Estado físico:      |                                                                                                    |
| Ga <u>u</u> sa:     |                                                                                                    |
| Estatus del activo: | c entrada por mov. de mercancia [781] - Ajuste por entrada de Inventario Inicial                                                                                                    |
|                     | ····                                                                                                    |
|                     | CAPS NUM SCRL INS Administrador Fecha actual:27/07/2017   Fecha sistema:27/07/2017   SO: WAP (Admin                                                                                                    |

Estado físico: Permitirá al usuario agregar el estado físico en el que se encuentre el activo fijo, este solo podrá ser ingresado si se cuenta con la información necesaria.

Causa: El usuario agregará la causa que justificará el estado físico del activo.

| 🚮 Catálogo de act                | 🔢 Catálogo de activos fijos - S.I.R.E.GOB, Software cliente windows 14.0027 💶 🗶                                                                                                    |                            |  |  |  |  |
|----------------------------------|----------------------------------------------------------------------------------------------------|----------------------------|--|--|--|--|
| Sistema integrade                | Sistema integrador de recursos electrónicos gubernamentales 🐀 👔                                                                                                    |                            |  |  |  |  |
| Proced                           | cedimientos <b>Catálogos</b> Auxiliares Miscelánea PbR Contabilidad Presupuestos Servicios Consulta Ejecutiva                                                                                                    | ^                          |  |  |  |  |
| Cpto.<br>Ingreso                 | Image: Section of the section of the section of th | _                          |  |  |  |  |
| 🗵 Listado de activ               | ctivos fijos 😺 Catálogo de activos fijos 💌                                                                                                    | <b>*</b>                   |  |  |  |  |
| <u>A</u> rchivo -                | Estado operación:                                                                                                    | 6                          |  |  |  |  |
| × × ×                            |                                                                                                    |                            |  |  |  |  |
| 1. Datos Generales               | es 2. Datos adicionales                                                                                                    |                            |  |  |  |  |
| No.Activo:                       | ivo: 024625 Activo.con:                                                                                                    | riado 🔲 Artículo agendable |  |  |  |  |
| 🗔 Artículo interno:              | rno: 5150010180 -                                                                                                    |                            |  |  |  |  |
| Descripción:                     | ión: SWITCH MARCA SISCO No. Inventario:                                                                                                    | 1                          |  |  |  |  |
| 📮 Prese <u>n</u> tación:         | ión: 029 🕞 MOBILIARIO Y EQUIPO 🔤 Tigo activo fijo: 🕄 👘 EQUIPO DE c                                                                                                    |                            |  |  |  |  |
| 🗔 Línea:                         | nea: 0008 - EQUIPO DE COMPUTO Y DE TECNOLOGIAS D                                                                                                    |                            |  |  |  |  |
| 🗳 Sub-Línea:                     | Nea:                                                                                                    |                            |  |  |  |  |
| Clasificación:                   | ión: 101000000 - Por definir Data 2 STC0601135WA                                                                                                    |                            |  |  |  |  |
| 🖳 <u>M</u> arca:                 | rca: 0775 - S/D                                                                                                    |                            |  |  |  |  |
| Modelo:                          | leio:                                                                                                    |                            |  |  |  |  |
| 🖳 C. Contable:                   | Ible: 124130000000 - EQUIPO DE CÓMPUTO Y DE TECNOLOGÍAS DE LA INFOI                                                                                                    |                            |  |  |  |  |
| No. <u>S</u> erie <i>l</i> lote: | ote:                                                                                                    |                            |  |  |  |  |
| 🖳 Área física:                   | ita: 12485 - 明朝 OFICINA DE TECNOLOGIAS DE LA INF.                                                                                                    |                            |  |  |  |  |
| 🖳 Proveedor:                     | dor: 0000001 - PROVEEDOR GENERICO                                                                                                    |                            |  |  |  |  |
| Fecha alta op:                   | op: 31/10/2016 - Tipo:                                                                                                    |                            |  |  |  |  |
| Observacijones:                  | nes:                                                                                                    |                            |  |  |  |  |
| <u>E</u> stado físico:           | ico: 🗾 👻                                                                                                    |                            |  |  |  |  |
| Ga <u>u</u> sa:                  | iea:                                                                                                    |                            |  |  |  |  |
| Estatus del activo:              | ivo: entrada por mov. de mercancía (781) - Ajuste por entrada de Inventario Inicial                                                                                                    |                            |  |  |  |  |
|                                  |                                                                                                    |                            |  |  |  |  |
|                                  | CAPS NUM SCRL INS 🖉 Administrador Fecha actual:27/07/2017 Fecha sistema:27/                                                                                                    | 07/2017 SO: WXP (Admir     |  |  |  |  |

Posteriormente el usuario deberá dar clic en la pestaña "2. Datos Adicionales".

| SV Catálogo de activos filos - STR E GOB. Software cliente windows 14.0027                                                                                                    |
|----------------------------------------------------------------------------------------------------|
|                                                                                                    |
| ancome megratudi de recursos erecurionous guaremanientares sou >                                                                                                    |
| Procedimientos Catálogos Auxiliares Miscelánea PbR Contabilidad Presupuestos Servicios Consulta Ejecutiva ^                                                                                                    |
| Cpto.       Image: Spin set in the set in the se |
| 🔀 Listado de activos fijos 🐻 Catálogo de activos fijos 📈                                                                                                    |
| Archivo * Estado operación:                                                                                                    |
|                                                                                                    |
|                                                                                                    |
| No, Activo: Uzebaz Valor de desecho: ULU Viga unit 3 - anos.                                                                                                    |
| Costo de adquisición                                                                                                    |
| High Digina (01 - PESOS Vglor 1.00 High Egreso: Factura Sin factura                                                                                                    |
| Tino de atar -                                                                                                    |
| Salario mínimo: 73.04 🖳 Área Salariat A ÚNICA                                                                                                    |
|                                                                                                    |
|                                                                                                    |
|                                                                                                    |
|                                                                                                    |
|                                                                                                    |
|                                                                                                    |
|                                                                                                    |
|                                                                                                    |
|                                                                                                    |
|                                                                                                    |
|                                                                                                    |
|                                                                                                    |
| CAPS NUM SCRL INS 🦨 Administrador Fecha actual/27/07/2017 Fecha sistema 27/07/2017 SO: WXP (Admin                                                                                                    |

Valor de desecho: Se referirá al valor que se estima tendrá el activo al final de su vida útil.

Vida útil: El usuario ingresará los años que operará el activo fijo.

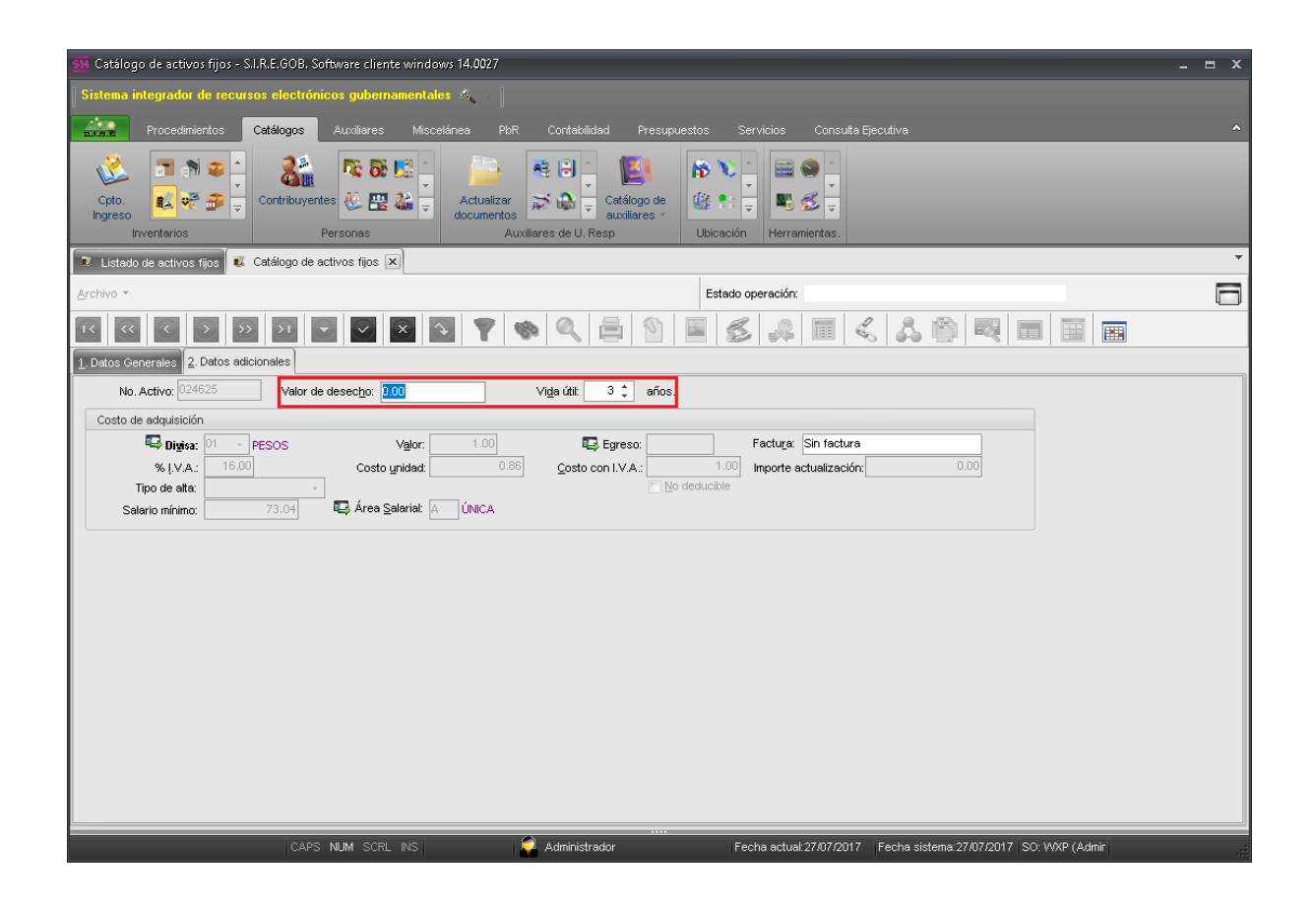

**Nota:** En caso de no tener valor de desecho éste deberá ser igual a cero.

- = × Catálogos 8 🎼 🚮 🙀 7 🔊 🗊 🗅 🤹 🛃 🛞 📎 🚟 🌑 🔣 💀 🌮 呈 Actualizar documentos 職 📍 **N** 🐔 Contribuyentes 🗶 🎇 🅁 🚽 Catálogo de Cpto. Ŧ auxil Auxiliares de U. Resj 😢 Listado de activos fijos 😺 Catálogo de activos fijos 💌 Estado operación: 14 2. Datos adicionales No. Activo: 02462 Valor de desec<u>h</u>o: 0.00 Vi<u>d</u>a útil: 3 ‡ años. Costo de adquisición ) Billipsa: 01 The 16.00 🖾 Eareso: PESOS Factura: Sin factura Valor: 1.00 Importe actualización: Costo <u>u</u>nidad: Costo con I.V.A.: Tipo de alta: 🖳 Área Salarial: 🗛 🗍 ÚNICA Salario mínimo: CAPS NUM SCRL INS 🧔 Administrador Fecha actual:27/07/2017 Fecha sistema:27/07/2017 SO: WXP (Admir

Factura: El usuario podrá ingresar la factura del activo fijo.

Nota: En caso de que no se contara con la factura se deberá de ingresar la leyenda "Sin Factura" 18

Una vez ingresados los datos, el usuario deberá de dar clic en el botón "Grabar cambios al registro actual", como se podrá visualizar en la imagen siguiente:

| 🧱 Catálogo de activos fijos - S.I.R.E.GOB. Software cliente windows 14.0027                                                                                                    | _ = x |
|----------------------------------------------------------------------------------------------------|-------|
| Sistema integrador de recursos electrónicos gubernamentales 🛷 🕗                                                                                                    |       |
| Procedimientos Catálogos Auxiliares Miscelánea PbR Contabilidad Presupuestos Servicios Consulta Ejecutiva                                                                                                    | ^     |
| Ingress       Invertarios       Personas       Actualizar<br>Accualizars       Catálogo de<br>auxiliares de U. Resp       Image: Catálogo de<br>auxiliares       Image: Catálogo de<br>auxiliares       Image: Ca |       |
| 🕱 Listado de activos fijos 😺 Catálogo de activos fijos 💌                                                                                                    | *     |
| Archivo * Estado operación:                                                                                                    | 8     |
|                                                                                                    |       |
| 1. Datos Generales 2. Datos adicionales                                                                                                    | ]     |
| No. Activo: 024625 Valor de desecho: 2,000 Viga útit 3 🗘 años.                                                                                                    |       |
| Costo de adquisición                                                                                                    |       |
| tel Digiaz 01 - PESOS Valor 1.00 €2 Servico Factura Sin factura                                                                                                    |       |
| Top de alta                                                                                                    |       |
| Salario mínimo: 73.04 🖳 Área Salariat. 🗛 ÚNICA                                                                                                    |       |
|                                                                                                    |       |
|                                                                                                    |       |
|                                                                                                    |       |
|                                                                                                    |       |
|                                                                                                    |       |
|                                                                                                    |       |
|                                                                                                    |       |
|                                                                                                    |       |
|                                                                                                    |       |
|                                                                                                    |       |
|                                                                                                    |       |
|                                                                                                    |       |
| CAPS NUM SCRL INS Administrador Fecha actual:27/07/2017 Fecha sistema:27/07/2017 SO: VXXP (Admin                                                                                                    |       |

Posteriormente el usuario podrá observar la modificación realizada dentro de la plataforma.

| 📴 Catálogo de activos fijos - S.I.R.E.GOB, Software cliente windows 14,0027 🛛 🗖 🗙                                                                                         |                                           |                                        |                                                                                                    |                                |    |
|----------------------------------------------------------------------------------------------------|-------------------------------------------|----------------------------------------|----------------------------------------------------------------------------------------------------|--------------------------------|----|
| Sistema integrador de recursos electrónicos gubernamentales 🛝 🕗                                                                                                    |                                           |                                        |                                                                                                    |                                |    |
| Procedimientos Catálogos                                                                                                    | Auxiliares Miscelánea PbR Contai          | bilidad Presupuestos Servic            | ios Consulta Ejecutiva                                                                                                    |                                | ^  |
| Cpto.<br>Ingreso<br>Inventarios                                                                                                    | Personas                                  | Catálogo de<br>auxiliares *<br>J. Resp | Herramientas.                                                                                                    |                                |    |
| 🔀 Listado de activos fijos 🐻 Catálogo de activos fijos 💌                                                                                                    |                                           |                                        |                                                                                                    |                                |    |
| Archivo -                                                                                                    |                                           | Estado opera                           | ación:                                                                                                    |                                | E  |
|                                                                                                    |                                           | , 🖨 🕥 📕 💰 ,                            | 🚑 🔳 < 🗸 🛅                                                                                                    |                                |    |
| No.Activo: 024625<br>Q Artículo interno: \$150010180<br>Descripción: \$VMTCH MARCA SISCO<br>Q Presegtación: 029 ▼ MOBILIARIO<br>Q Linea: ▼<br>Sub-Linea: ▼                | Y EQUIPO<br>DE COMPUTO Y DE TECNOLOGIAS D | Activo con<br>다<br>Imáge<br>SERIEA     | X Series Lote Vesinve     Vesinves     Vesinves | entariado 📄 Artículo agendable | 4  |
| Marca: 0775 → S.D     Modelo:     00012     C.Contable: 124130000000 →     No. Serieflote:     Q485 →                                                                     | EQUIPO DE CÓMPUTO Y DE TECNOLOGÍAS DE LAI | DATO 2                                 | STC0601135WA                                                                                                    |                                |    |
| Proveedor: 0000001      PROVEED     Fecha atta op: 31/10/2016      Tipo:     Observaciones:     Estado físico:     Cagaa:     Estatus del activo: entrada por mov. de mer | DOR GENERICO                              | al                                     |                                                                                                    |                                |    |
| CAP                                                                                                    | PS NUM SCRL INS                           | strador Fecha :                        | actual:27/07/2017 Fecha sistema                                                                                                    | 27/07/2017 SO: WXP (Admir      | .: |